# How to Search/Add/Edit a Patient Record in ASIIS

Step 1: Navigate to ASIIS https://asiis.azdhs.gov/ & Log in.

| ARIZONA DEPARTMENT<br>OF HEALTH SERVICES |
|------------------------------------------|
| (D) USERNAME                             |
| S PASSWORD                               |
| LOG IN<br>Forgot Password?               |

**Step 2:** Click the Patients tab, then select **Search/Add**.

| Þ            | Favorites         |
|--------------|-------------------|
|              | Patient           |
|              | Search/Add        |
|              | Demographics      |
|              | Remote Registry   |
|              | Manage Population |
| Þ            | Vaccinations      |
| ×            | Organization      |
| ►            | Facilities        |
| $\mathbf{b}$ | Physicians &      |
|              | Vaccinators       |
|              | Inventory         |

**Step 3:** In the patient search, input as much identifying information for the patient as possible and select the search button.

| Patient Search                                                                                                    |               |                             | Click <u>here to use the 'advanced' search</u> |  |  |  |  |  |
|----------------------------------------------------------------------------------------------------|---------------|-----------------------------|------------------------------------------------|--|--|--|--|--|
| First Name or Initial:                                                                                                    | Minnie        | WIC ID:                     |                                                |  |  |  |  |  |
| Last Name or Initial:                                                                                                    | Mouse         | SIIS Patient ID / Bar Code: |                                                |  |  |  |  |  |
| Birth Date:                                                                                                    | 01/20/2015    | Chart Number:               |                                                |  |  |  |  |  |
| Family and Address Inform                                                                                                    | ation:        |                             |                                                |  |  |  |  |  |
| Guardian First Name:                                                                                                    |               | Mother's Maiden Name:       |                                                |  |  |  |  |  |
| Street:                                                                                                    |               |                             |                                                |  |  |  |  |  |
| City:                                                                                                    |               | State:                      | Select                                         |  |  |  |  |  |
| Zip Code:                                                                                                    |               | Phone Number:               |                                                |  |  |  |  |  |
| Country:                                                                                                    | United States | × •                         |                                                |  |  |  |  |  |
| Note: When searching by First and Last Name, you may use the wildcard character % to replace multiple characters and _ to replace a single character. Clear Search |               |                             |                                                |  |  |  |  |  |

#### Patient Search Results Records Found = 1 Search Criteria: Advanced Search - Edit / View Only Show 100 V entries Search: First Name 🔺 Middle Name 🗢 Last Name Birth Date 🔶 SIIS Patient ID 🗢 Grd First Name 🗢 Grd Last Name 🗢 \$ MINNIE DISNEY MOUSE 01/20/2015 8201174 Showing 1 to 1 of 1 entries 1 -

### **Step 4:** Select the identified patient from the Patient Search Results.

#### The Patient Demographic Master View will populate similar to this:

| Patient Demographic Master View |                        |                    |                        |  |  |  |
|---------------------------------|------------------------|--------------------|------------------------|--|--|--|
| Record Info                     |                        |                    |                        |  |  |  |
| SIIS Patient ID                 |                        | 8201174            |                        |  |  |  |
| Organization Owne               | INTERNAL USE           |                    |                        |  |  |  |
| Facility Owner                  |                        |                    |                        |  |  |  |
| Entry Date                      | 04/03/2017 07:33:30 AM | Last Update        | 01/13/2023 09:39:18 AM |  |  |  |
| Entered By                      |                        | Last Updated By    | JORDAN ROJAS           |  |  |  |
| Patient Status                  |                        |                    |                        |  |  |  |
| State Level                     | Active                 | Organization Level | Active                 |  |  |  |
| County Level                    | Inactive               |                    |                        |  |  |  |
| Patient                         |                        |                    |                        |  |  |  |
| First Name                      | MINNIE                 | Race               | White                  |  |  |  |

### How to View a Patient Record in ASIIS

Step 1: After selecting a patient in ASIIS, select Vaccinations on the left hand menu and then select View/Add.

| ▶ Main                           | + -               |                        |                    |           |
|----------------------------------|-------------------|------------------------|--------------------|-----------|
| Dashboard                        |                   |                        |                    |           |
| Message                          | Patient Demograph | ic Master View         |                    |           |
| Favorites                        |                   |                        |                    |           |
| Patient                          |                   |                        |                    |           |
| Vaccinations                     | Record Info       |                        |                    |           |
| View/Add                         | SIIS Patient ID   |                        | 8201174            |           |
| Forecast                         | Organization Own  | ner                    | 1066 - 0000 ADHS   | INTERNAL  |
| Summary                          | Facility Owner    |                        | 73363 - HAPPY TES  | STS       |
| <ul> <li>Organization</li> </ul> | Entry Date        | 04/03/2017 07:33:30 AM | Last Update        | 12/06/202 |
| Facilities                       | Entered By        |                        | Last Updated By    | MAGGIE I  |
| Physicians &                     | Patient Status    |                        |                    |           |
| Vaccinators Inventory            | State Level       | Active                 | Organization Level | Active    |

#### The Patient Vaccination Record will populate similar to this:

| Patient                                                                                                    |                   |                            |            |                  |            |   |         |
|----------------------------------------------------------------------------------------------------|-------------------|----------------------------|------------|------------------|------------|---|---------|
| Name:                                                                                                    | MINNIE DISNEY     | Y MOUSE                    |            | SIIS Patient ID: |            |   | 8201174 |
| Date of Birth:                                                                                                    | 01/20/2015        |                            |            | Age:             |            |   | 8 yrs   |
| Guardian:                                                                                                    |                   |                            |            | Organization Lev | el Status: |   | Active  |
| Print Page                                                                                                    |                   |                            |            |                  |            |   |         |
| Vaccination View/Add                                                                                                    |                   |                            |            |                  |            |   |         |
| Special considerations on record for patient, please review notes below.                                                                   |                   |                            |            |                  |            |   |         |
| (* - Historicals, # - Adverse Reaction, !1 - Warning, !2 - Warning, !3 - Warning, + - Unverified Historicals, ^ - Compromised Vaccination) |                   |                            |            |                  |            |   |         |
| Documented By:                                                                                                    |                   | ~                          |            |                  |            |   |         |
| Double-click in any date fiel                                                                                                    | ld below to enter | the default date:          | 01/13/2023 |                  |            |   |         |
| Vaccine                                                                                                    |                   | 1                          | 2          | 3                | 4          | 5 | 6       |
| COVID-19, mRNA, LNP-S, PF, 1<br>dose or 50 mcg/0.25mL dose                                                                                 | 00 mcg/0.5mL      | 11/09/2021                 |            |                  |            |   |         |
| DTaP                                                                                                    |                   | 03/20/2015 *               | 01/31/2020 |                  |            |   |         |
| DTaP-Hep B-IPV                                                                                                    |                   | 03/21/2018 <mark>!3</mark> |            |                  |            |   |         |
| Hep A, ped/adol, 2 dose                                                                                                    |                   | X 03/30/2017 ^             | 03/21/2018 |                  |            |   |         |
| Hep B Ped/Adol - Preserv Free                                                                                                    |                   | 01/20/2015                 | 08/20/2015 | 02/16/2017       |            |   |         |
| Hib (PRP-T)                                                                                                    |                   | 03/21/2018                 |            |                  |            |   |         |
| MMRV                                                                                                    |                   | 03/21/2018                 |            |                  |            |   |         |
| Pneumococcal conjugate PCV 1                                                                                                    | 3                 | 03/21/2018                 |            |                  |            |   |         |

### How to Manually Add a Vaccine Record in ASIIS

## **Step 1**: Identify the <u>appropriate vaccine</u> that was administered in the Vaccine column on the left and <u>enter the date of administration</u>.

| Patient                                                                                                    |                      |                            |            |                  |            |   |        |  |
|----------------------------------------------------------------------------------------------------|----------------------|----------------------------|------------|------------------|------------|---|--------|--|
| Name:                                                                                                    | MINNIE DISNE'        | Y MOUSE                    |            | SIIS Patient ID: | 8201174    |   |        |  |
| Date of Birth:                                                                                                    | 01/20/2015           |                            |            | Age:             |            |   | 8 yrs  |  |
| Guardian:                                                                                                    |                      |                            |            | Organization Lev | el Status: |   | Active |  |
| Print Page                                                                                                    |                      |                            |            |                  |            |   |        |  |
| Vaccination View/Add                                                                                                    | Vaccination View/Add |                            |            |                  |            |   |        |  |
| Special considerations on record for patient, please review notes below.                                                                   |                      |                            |            |                  |            |   |        |  |
| (* - Historicals, # - Adverse Reaction, !1 - Warning, !2 - Warning, !3 - Warning, + - Unverified Historicals, ^ - Compromised Vaccination) |                      |                            |            |                  | )          |   |        |  |
| Documented By:                                                                                                    |                      |                            |            |                  |            |   |        |  |
| Double-click in any date field                                                                                                    | d below to enter     | the default date:          | 02/07/2023 |                  |            |   |        |  |
| Vaccine                                                                                                    |                      | 1                          | 2          | 3                | 4          | 5 | 6      |  |
| COVID-19, mRNA, LNP-S, PF, 10<br>Jose or 50 mcg/0.25mL dose                                                                                | 00 mcg/0.5mL         | 11/09/2021                 |            |                  |            |   |        |  |
| DTaP                                                                                                    |                      | 03/20/2015 *               | 01/31/2020 | 01/13/2023       |            |   |        |  |
| DTaP-Hep B-IPV                                                                                                    |                      | 03/21/2018 <mark>!3</mark> |            |                  |            |   |        |  |

Step 2: Scroll down to the bottom of the page and select either Add Administered (if your site physically administered the dose) or Add Historicals (to add doses that were administered at another facility).

| Add Administered                                                                                                    | Clear | Add Historicals |  |  |  |  |  |
|----------------------------------------------------------------------------------------------------|-------|-----------------|--|--|--|--|--|
| <ul> <li>If a combination vaccine is marked with a 'X', please verify which components of the vaccine are outside the ACIP schedule by viewing the Vaccination</li> </ul> |       |                 |  |  |  |  |  |
| Summary .                                                                                                    |       |                 |  |  |  |  |  |

Step 3: Select the appropriate VFC eligibility status for the patient from the drop down at the time of administration (this will not need to be selected when entering historical doses) and select continue.

| Patient                 |                     |                            |                 |
|-------------------------|---------------------|----------------------------|-----------------|
| Name:                   | MINNIE DISNEY MOUSE | SIIS Patient ID:           | 8201174         |
| Date of Birth:          | 01/20/2015          | Age:                       | 8 yrs           |
| Guardian:               |                     | Organization Level Status: | Active          |
|                         |                     |                            |                 |
| VFC Eligibility Update  |                     |                            |                 |
| Current VFC Status: AHC | CCCS                |                            |                 |
| 🗌 Update VFC Eligi      | bility              | select 🗸                   |                 |
|                         | -                   | select                     |                 |
|                         |                     | Ineligible                 | Cancel Continue |
|                         |                     | AHCCCS                     |                 |
|                         |                     | Uninsured                  |                 |
|                         |                     | Nat. Amer.or Alaskan       |                 |
|                         |                     | Underinsured               |                 |
|                         |                     | CHIP                       |                 |
|                         |                     | 317                        |                 |
|                         |                     | Medicare                   |                 |
|                         |                     | State Program Eligibility  |                 |
|                         |                     |                            |                 |

Step 4: To ensure all doses decrement properly, verify that the date administered is correct, then click on "Click to select" to be able to select the proper vaccine and lot number that was administered.

| Vaccination Detail Add        |                                   | S ASIIS          | ASIIS-Select Lot Number - Google Chrome     -      X |                                                                                                    |                      |           |                |              |            |            |        |
|-------------------------------|-----------------------------------|------------------|------------------------------------------------------|----------------------------------------------------------------------------------------------------|----------------------|-----------|----------------|--------------|------------|------------|--------|
| Vaccine 1:                    | DTaP                              |                  |                                                      | 0                                                                                                    | in and final to the  |           |                |              |            |            | 1 0    |
| Date Administered:            | 01/13/2023                        |                  |                                                      | Sta                                                                                                    | ge-asiis.org/iweb/se | ectLotivu | nber.do2?      | sils_vaccine | e_code=20& | /accDate=0 | п «    |
| Historical:                   | 🔾 YES 🔍 NO                        |                  |                                                      | Selec                                                                                                    | t Lot Number         | Lot       |                | Funding      | Expiration | Doses      | Dose   |
| Manufacturer:                 |                                   |                  | Click to select                                      | Select                                                                                                    | Manufacturer         | Number    | Facility       | Source       | Date       | Available  | Volume |
| Lot Number:                   |                                   |                  |                                                      | >                                                                                                    | GLAXOSMITHKLINE      | 4L9E4     | TESTS          | VFC          | 02/07/2023 | 29.0       |        |
| Lot Facility:                 |                                   |                  |                                                      | >                                                                                                    | SANOFI PASTEUR       | 7EC55     | HAPPY<br>TESTS | VFC          | 04/29/2023 | 100.0      |        |
| Funding Source:               |                                   |                  |                                                      |                                                                                                    |                      |           |                |              |            | Cancel     | Clear  |
| Provider Noted on Record:     |                                   |                  |                                                      |                                                                                                    |                      |           |                |              | _          |            |        |
| Lot Noted on Record:          |                                   |                  |                                                      |                                                                                                    |                      |           |                |              |            |            |        |
| Manufacturer Noted on Record: |                                   |                  |                                                      |                                                                                                    |                      |           |                |              |            |            |        |
| Facility:                     | Select                            |                  | •                                                    |                                                                                                    |                      |           |                |              |            |            |        |
| Vaccinator:                   | Select                            |                  | •                                                    |                                                                                                    |                      |           |                |              |            |            |        |
| Anatomical Site:              | Select                            | •                |                                                      |                                                                                                    |                      |           |                |              |            |            |        |
| Anatomical Route:             | Select                            | •                |                                                      |                                                                                                    |                      |           |                |              |            |            |        |
| Dose Size:                    | Full 🔻                            |                  |                                                      |                                                                                                    |                      |           |                |              |            |            |        |
| Volume (CC):                  |                                   |                  |                                                      |                                                                                                    |                      |           |                |              |            |            |        |
| VFC Status:                   | AHCCCS<br>'VFC Status' will be in | anored if lot nu | mber is not VF                                       | C engiple.                                                                                                    |                      |           |                |              | _          |            |        |
| District/Region:              |                                   | -                |                                                      | , in the second second s |                      |           |                |              |            |            |        |
| VIS Publications Dates:       | 1.                                | 2.               | 3.                                                   | 4                                                                                                    | 4.                   | 1         |                |              |            |            |        |
| Date VIS Form Given:          | 01/13/2023                        |                  |                                                      |                                                                                                    |                      |           |                |              |            |            |        |
| Ordering Provider:            | Select                            |                  | -                                                    |                                                                                                    |                      |           |                |              |            |            |        |
| Comments:                     |                                   |                  |                                                      |                                                                                                    |                      |           |                |              |            |            |        |

\*If the dose you are trying to add is not in your inventory (i.e. a private dose) you will need to manually type in the lot number and the manufacturer in the sections "Lot Noted on Record" and "Manufacturer Noted on Record".

**Step 5**: After selecting the correct lot number, verify that the information is displayed correctly in the record and then select save.

| Vaccination Detail Add        |                                |
|-------------------------------|--------------------------------|
| Vaccine 1:                    | DTaP                           |
| Date Administered:            | 01/13/2023                     |
| Historical:                   | O YES 🔍 NO                     |
| Manufacturer:                 | SANOFI PASTEUR Click to select |
| Lot Number:                   | 7EC55                          |
| Lot Facility:                 | HAPPY TESTS                    |
| Funding Source:               | VFC                            |
| Provider Noted on Record:     |                                |
| Lot Noted on Record:          |                                |
| Manufacturer Noted on Record: |                                |
| Facility:                     | Select                         |
| Vaccinator:                   | Select                         |
| Anatomical Site:              | Select 💌                       |
| Anatomical Route:             | Select                         |
| Dose Size:                    | Full                           |
| Volume (CC):                  |                                |
| VFC Status:                   | Patient is not VFC Eligible.   |
| District/Region:              |                                |
| VIS Publications Dates:       | 1 2 3 4                        |
| Date VIS Form Given:          | 03/02/2023                     |
| Ordering Provider:            | Select                         |
| Comments:                     |                                |
|                               | Cancel                         |

Updated 03/2023

### How to Edit a Vaccine Record in ASIIS

#### **Step 1**: Identify which vaccine record needs to be edited and select the date.

| Patient                                                    |                   |                             |                     |                     |                      |                    |        |  |
|------------------------------------------------------------|-------------------|-----------------------------|---------------------|---------------------|----------------------|--------------------|--------|--|
| Name:                                                      | MINNIE DISNEY     | Y MOUSE                     |                     | SIIS Patient ID:    | 8201174              |                    |        |  |
| Date of Birth:                                             | 01/20/2015        |                             |                     | Age:                |                      |                    | 8 yrs  |  |
| Guardian:                                                  |                   |                             |                     | Organization Let    | vel Status:          |                    | Active |  |
| Print Page                                                 |                   |                             |                     |                     |                      |                    |        |  |
| Vaccination View/Add                                       |                   |                             |                     |                     |                      |                    |        |  |
| Special considerations on                                  | record for paties | nt, please review           | notes below.        |                     |                      |                    |        |  |
| (* - Historicals, # - Adverse                              | Reaction , 11 - W | arning , <u>1</u> 2 - Warni | ng , !3 - Warning , | + - Unverified Hist | oricals , ^ - Compre | omised Vaccination | n)     |  |
| Documented By:                                             |                   | ~                           |                     |                     |                      |                    |        |  |
| Double-click in any date fie                               | ld below to enter | the default date:           | 03/02/2023          |                     |                      |                    |        |  |
| Vaccine                                                    |                   | 1                           | 2                   | 3                   | 4                    | 5                  | 6      |  |
| COVID-19, mRNA, LNP-S, PF, 1<br>dose or 50 mcg/0.25mL dose | 100 mcg/0.5mL     | 11/09/2021                  |                     |                     |                      |                    |        |  |
| DTaP                                                       |                   | 03/20/2015 *                | 01/31/2020          | 01/13/2023          |                      |                    |        |  |
| DTaP-Hep B-IPV                                             |                   | 03/21/2018 <mark>!3</mark>  |                     |                     |                      |                    |        |  |

**Step 2:** Select Edit Record to edit the record. Select Delete Record if the vaccine was not administered or if the vaccine name is incorrect. If the vaccine name is incorrect, the record must be manually re-added to ASIIS with the correct name.

| Adverse Reaction.          |            |  |        |                            |                  |
|----------------------------|------------|--|--------|----------------------------|------------------|
| District/Region:           |            |  |        |                            |                  |
| Dates of VIS Publications: |            |  |        |                            |                  |
| Date VIS Form Given:       | 01/13/2023 |  |        |                            |                  |
| Ordering Provider:         |            |  |        |                            |                  |
|                            |            |  |        |                            |                  |
|                            |            |  | Cancel | Edit Record                | Delete Record    |
|                            |            |  |        | Add/Edit Adverse Reactions |                  |
|                            |            |  |        | / dd/Edit/ idi             | lerse riedellons |

Step 3: Select the appropriate VFC eligibility status for the patient from the drop down at the time of administration (this will not need to be selected when entering historical doses) and select continue.

| Patient                 |                     |                            |                 |  |  |
|-------------------------|---------------------|----------------------------|-----------------|--|--|
| Name:                   | MINNIE DISNEY MOUSE | SIIS Patient ID:           | 8201174         |  |  |
| Date of Birth:          | 01/20/2015          | Age:                       | 8 yrs           |  |  |
| Guardian:               |                     | Organization Level Status: | Active          |  |  |
|                         |                     |                            |                 |  |  |
| VFC Eligibility Update  |                     |                            |                 |  |  |
| Current VFC Status: AHC | CCCS                |                            |                 |  |  |
| Update VFC Eligibility  |                     | select 🗸                   |                 |  |  |
|                         | _                   | select                     |                 |  |  |
|                         |                     | Ineligible                 | Cancel Continue |  |  |
|                         |                     | AHCCCS                     |                 |  |  |
|                         |                     | Uninsured                  |                 |  |  |
|                         |                     | Nat. Amer.or Alaskan       |                 |  |  |
|                         |                     | Underinsured               |                 |  |  |
|                         |                     | CHIP                       |                 |  |  |
|                         |                     | 317                        |                 |  |  |
|                         |                     | Medicare                   |                 |  |  |
|                         |                     | State Program Eligibility  |                 |  |  |
|                         |                     |                            |                 |  |  |

### How to Edit a Vaccine Record In ASIIS

Step 4: Press Click to select to choose a different lot number from your inventory. If the lot number is not in your inventory, press Clear and manually enter the Lot Noted on Record and Manufacturer Noted on Record. Once complete, press Submit Changes.

| Vaccination Detail Edit       |                |                 | 🕝 ASIIS | -Select Lot Number - G | oogle Chron | ne             |              |            | - 0        | ×      |  |  |
|-------------------------------|----------------|-----------------|---------|------------------------|-------------|----------------|--------------|------------|------------|--------|--|--|
| Vaccine:                      | DTaP           |                 | 🗎 sta   | ae-asiis.org/iweb/se   | electLotNu  | mber.do2?      | siis vaccine | e code=20& | vaccDate=( | )1 Q   |  |  |
| Date Administered:            | 01/13/2023     |                 |         | Select Lot Number      |             |                |              |            |            |        |  |  |
| Historical:                   | O YES ● NO     | _               | Select  | Manufacturer           | Lot         | Facility       | Funding      | Expiration | Doses      | Dose   |  |  |
| Manufacturer:                 | SANOFI PASTEUR | Click to select |         |                        | Number      | HAPPY          | Source       | Date       | Available  | Volume |  |  |
| Lot Number:                   | 7EC55          |                 |         | GLAXOSMITHKLIN         | 41954       | TESTS<br>HAPPY | VFC          | 02/07/2023 | 29.0       |        |  |  |
| Lot Facility:                 | HAPPY TESTS    |                 | >       | SANOFI PASTEUR         | 7EC55       | TESTS          | VFC          | 04/29/2023 | 100.0      |        |  |  |
| Funding Source:               | VFC            |                 |         |                        |             |                |              |            | Cancel     | Clear  |  |  |
| Provider Noted on Record:     |                |                 |         |                        |             |                |              |            |            |        |  |  |
| Lot Noted on Record:          |                |                 |         |                        |             |                |              |            |            |        |  |  |
| Manufacturer Noted on Record: |                |                 |         |                        |             |                |              |            |            |        |  |  |
| Facility:                     | Select         | •               |         |                        |             |                |              |            |            |        |  |  |
| Vaccinator:                   | Select         | •               |         |                        |             |                |              |            |            |        |  |  |
| Anatomical Site:              | Select         |                 |         |                        |             |                |              |            |            |        |  |  |
| Anatomical Route:             | Select         |                 |         |                        |             |                |              |            |            |        |  |  |
| Dose Size:                    | Full           |                 |         |                        |             |                |              |            |            |        |  |  |
| Volume (CC):                  |                |                 |         |                        |             |                |              |            |            |        |  |  |
| Revaccination Reason:         | Select         |                 |         | •                      |             |                |              |            |            |        |  |  |
| VFC Status:                   | AHCCCS         |                 |         |                        |             |                |              |            |            |        |  |  |
| District/Region:              |                |                 |         |                        |             |                |              |            |            |        |  |  |
| VIS Publications Dates:       | 1. 2.          | 3.              |         | 4.                     |             |                |              |            |            |        |  |  |
| Date VIS Form Given:          | 01/13/2023     |                 |         |                        |             |                |              |            |            |        |  |  |
| Ordering Provider:            | Select         | *               |         |                        |             |                |              |            |            |        |  |  |
| Comments:                     |                |                 |         |                        |             |                |              |            |            |        |  |  |
|                               |                |                 |         |                        | Cancel      | Rese           | t Values     | Submit (   | Changes    | ]      |  |  |